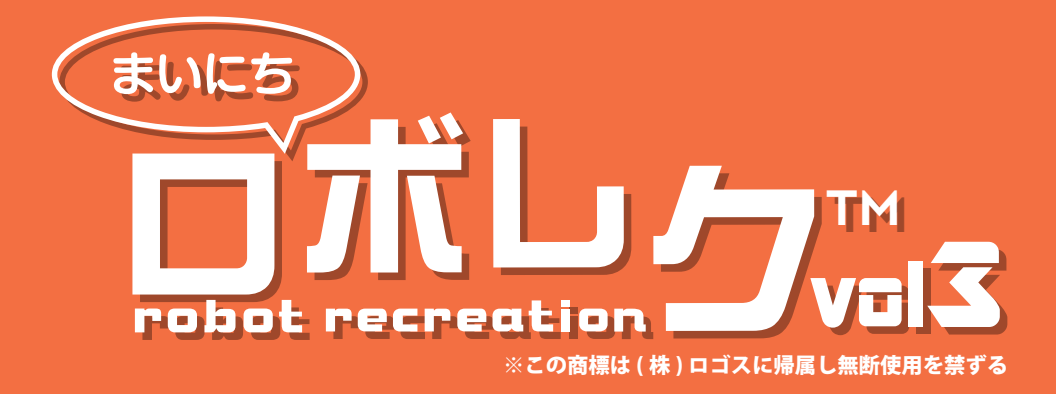

## 管理画面マニュアル 2017.5.31ver2

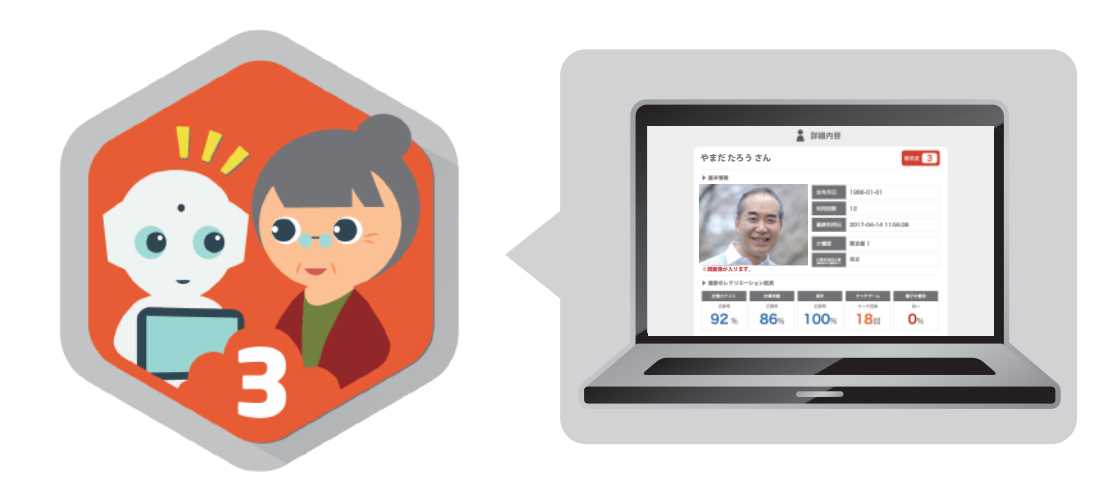

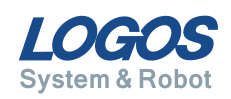

## 目次

| 1 | 管理画面について            | 2  |
|---|---------------------|----|
|   | 1. 管理画面の概要          | 3  |
|   | 2. 使用推奨環境           | 4  |
|   |                     |    |
| 2 | ログイン方法              | 5  |
|   | 1. ログインの手順          | 6  |
|   | 2. ログインできなかった場合     | 7  |
|   |                     |    |
| 3 | 利用者登録について           | 9  |
|   | 1. 初回画面             | 10 |
|   | 2. 利用者登録            | 11 |
|   |                     |    |
| 4 | 利用者データの確認           | 14 |
|   | 1. 利用者データの詳細画面へ移動する | 15 |
|   | 2. 利用者の詳細情報を確認する    | 16 |
|   |                     |    |
| 5 | お問い合わせについて          | 18 |
|   | 1. ログイン ID が不明な場合   | 19 |
|   | 2. その他のお問い合わせ       | 19 |
|   | 3. 各種お問い合わせへの回答について | 19 |

# 1 管理画面について

- 1. 管理画面の概要 …… 3
- 2. 使用推奨環境 …… 4

### 1. 管理画面の概要

管理画面ではロボレク vol3 を利用している利用者様のレクリエーションデータを施設様 ごとに管理、確認ができます。

利用者様のレクリエーション情報ページを確認して、ご家族へレクリエーションの報告をしたり、報告書の作成、日常自立度設定の参照にご利用ください。

|                                                                        |        |           |        |        |        |         |         |         |        |        |        |        | ログアウト            |          |
|------------------------------------------------------------------------|--------|-----------|--------|--------|--------|---------|---------|---------|--------|--------|--------|--------|------------------|----------|
| ▲ 三 利用者一覧 → 新規登録 csv出力                                                 |        |           |        |        |        |         |         |         |        |        |        |        |                  |          |
| Q 名前で検索 ▶ あ                                                            | か      | さ<br>∢新しい |        | た      |        | な       | ti      |         | ŧ      |        | Þ      |        | う<br>古い <b>ト</b> | *        |
| 氏名                                                                     | データ項目  | 2017.4    | 2017.3 | 2017.2 | 2017.1 | 2016.12 | 2016.11 | 2016.10 | 2016.9 | 2016.8 | 2016.7 | 2016.6 | 2016.5           | 1 年間の平均値 |
| やまだ たろうさん                                                              | 利用回数   | 5 回       | 1 🖸    | 10 🖸   |        |         |         |         |        |        |        |        |                  | 5 回      |
| ▶ 職易度:3                                                                | 記憶力テスト | 72%       | 82%    | 72%    |        |         |         |         |        |        |        |        |                  | 75%      |
| <ul> <li>▶ 合計利用回数: 0回</li> <li>▶ 合計利用回数: 0回</li> </ul>                 | 計算問題   | 95%       | 60%    | 95%    |        |         |         |         |        |        |        |        |                  | 83%      |
| <ul> <li>▶ 要介護度:要支援 1</li> <li>▶ 日常生活自立度:自立</li> </ul>                 | 漠字     | 100%      | 100%   | 100%   |        |         |         |         |        |        |        |        |                  | 100%     |
|                                                                        | タッチゲーム | 25 回      | 5回     | 50 回   |        |         |         |         |        | -      |        |        | -                | 26 回     |
| 詳細                                                                     | 調子が良い  | 70%       | 70%    | 70%    |        |         |         |         |        | -      |        | -      | -                | 70%      |
| やまだはなこさん                                                               | 利用回数   | 3回        | 1回     | 5回     |        |         |         |         |        |        |        |        |                  | 3回       |
| ▶ 雕易度:3                                                                | 記憶力テスト | 92%       | 82%    | 72%    |        |         |         |         |        | -      |        |        | -                | 82%      |
| <ul> <li>▶ 最終利用日:2017-04-14 11:55:36</li> <li>▶ 合計利用回数: 12回</li> </ul> | 計算問題   | 86%       | 60%    | 95%    |        |         |         |         |        |        |        |        |                  | 87%      |
| <ul> <li>▶ 要介護度:要支援 1</li> <li>▶ 日常生活自立度:自立</li> </ul>                 | 漢字     | 100%      | 100%   | 100%   |        |         |         |         |        |        |        |        |                  | 100%     |
|                                                                        | タッチゲーム | 18回       | 5回     | 25 🖸   |        |         |         |         |        |        |        |        |                  | 18回      |
| 詳細                                                                     | 調子が良い  | 16%       | 70%    | 70%    |        |         |         |         |        | -      |        | -      | -                | 16%      |
| ろごす はなこさん                                                              | 利用回数   | 5回        | 3 🖸    | 5回     |        |         |         |         |        |        |        |        |                  | 4回       |
| ▶ 難易度:5                                                                | 記憶力テスト | 72%       | 82%    | 72%    |        |         |         |         |        |        |        |        |                  | 75%      |
| <ul> <li>▶ 最終利用日:2017-04-04 15:55:03</li> <li>▶ 合計利用回数: 0回</li> </ul>  | 計算問題   | 95%       | 60%    | 95%    |        |         |         |         |        |        |        |        |                  | 83%      |
| <ul> <li>▶ 要介護度:要支援 ]</li> <li>▶ 日常生活自立度:自立</li> </ul>                 | 漢字     | 100%      | 100%   | 100%   |        |         |         |         |        |        |        |        |                  | 100%     |
|                                                                        | タッチゲーム | 25 回      | 15 🖸   | 25 回   |        |         |         |         |        |        |        |        |                  | 21 回     |
| 詳細                                                                     | 調子が良い  | 70%       | 70%    | 70%    |        |         |         |         |        |        |        |        |                  | 70%      |
| ろごす たろう さん                                                             | 利用回數   | 10回       | 40     | 7 回    |        |         |         |         |        |        |        |        |                  | 70       |

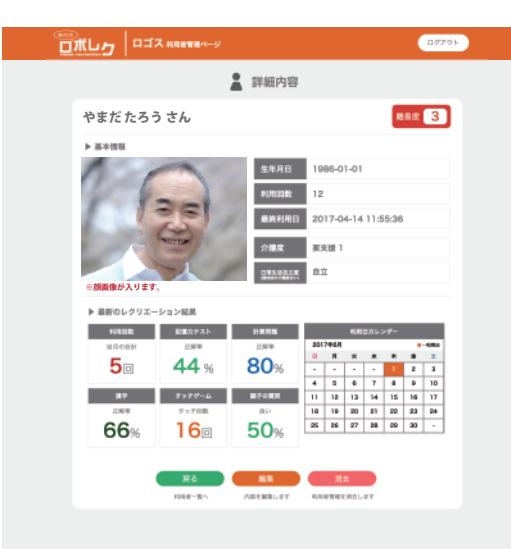

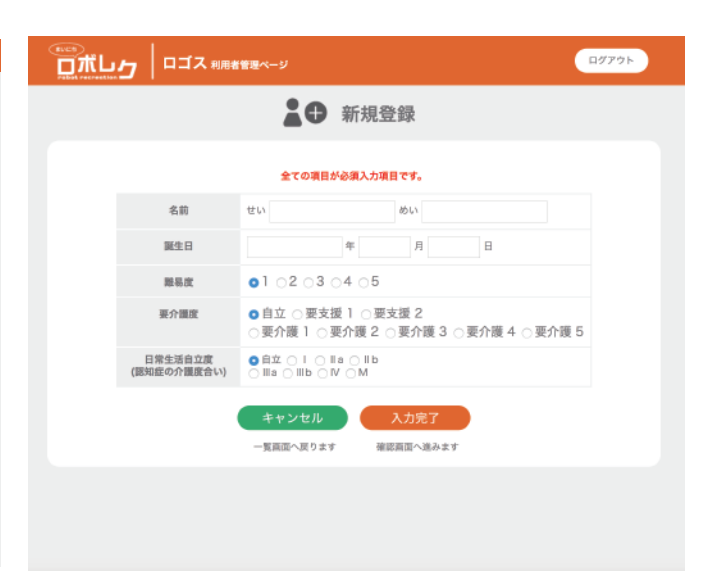

## 2. 使用推奨環境

管理画面はパソコン・タブレット端末・スマートフォンから Webページで閲覧ができます。 推奨ブラウザ(インターネットを見る際に使用するアプリ)は下記の通りです。

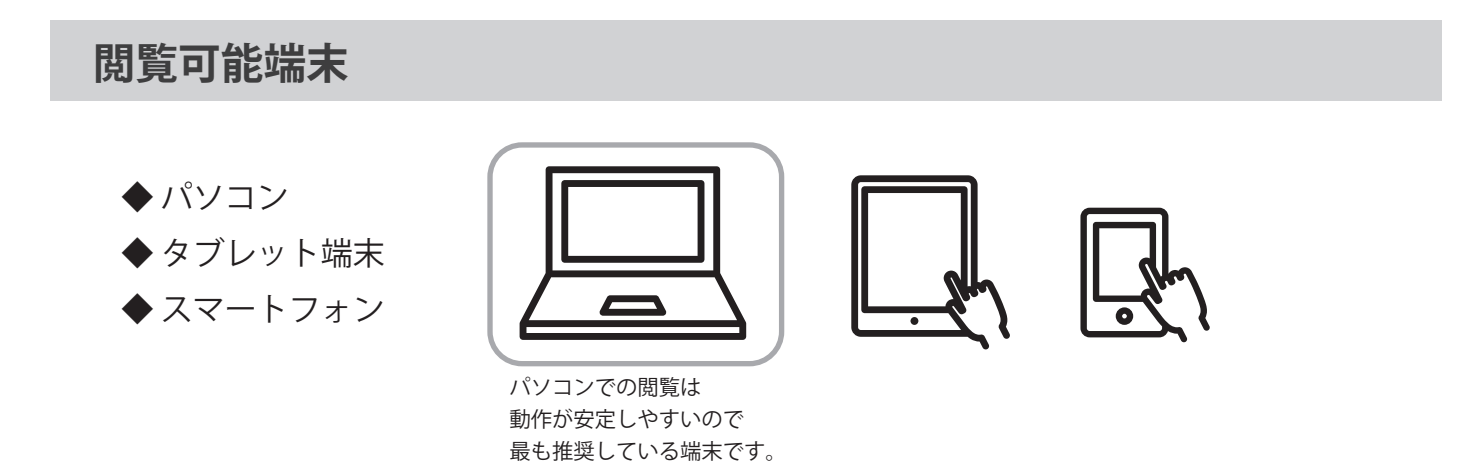

#### 推奨ブラウザ

- Chrome
- Firefox
- ♦ safari
- ◆ Internet Explorer(最新)

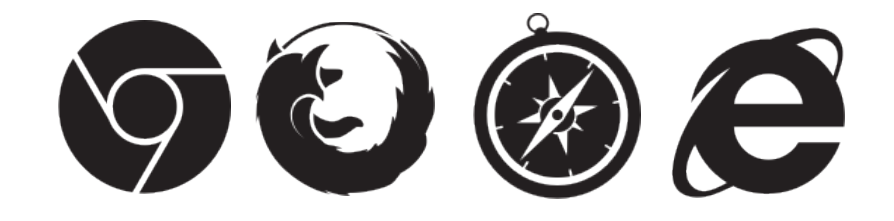

推奨ブラウザ以外でも、ページの表示・ご確認はいただけますが、表示がくずれたり、 動作に問題が発生する可能性がございます。

#### ログインユーザー数制限

ログインユーザー数の制限はございません。 複数人で、管理画面を同時にご覧いただけます。

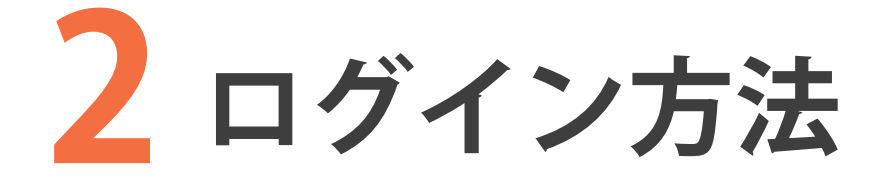

ログインの手順 …………6
 ログインできなかった場合 … 7

## 1. ログインの手順

#### 1 施設 ID・パスワードの受け取り

弊社から、メールにて「施設 ID」と「パスワード」が通知されます。 この施設 ID とパスワードを利用して管理画面にログインします。

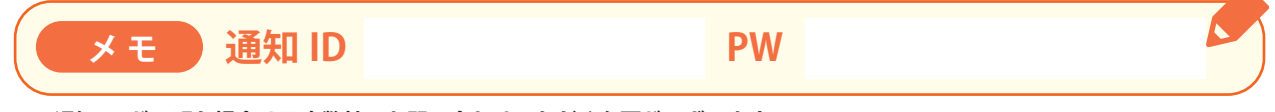

※通知 ID が不明な場合は再度弊社にお問い合わせいただく必要がございます。

#### 2 管理画面へアクセスする

下記 URL より管理画面へアクセスしてください。 お気に入りに登録すると、次回からのアクセスに便利です。

管理画面リンク https://www.logos.co.jp/roborec3\_kanri

#### 3 ログインする

| まいにち<br>しておして<br>Fobat recreation<br>利用者管理ページ ログイン |                                 |
|----------------------------------------------------|---------------------------------|
| 施設ID                                               | <ul> <li>①施設IDと</li></ul>       |
| パスワード                                              | パスワードを入力します。 <li>②ログインボタンを</li> |
| ログイン                                               | クリックします。                        |
| ※ログインできない場合は、メールか電話にてお問い合わせください。                   | ログインが成功すると                      |
| <株式会社ロゴス ロボットアプリ開発部>                               | 利用者一覧ページへ                       |
| Mail: <u>robot@logos.co.jp</u> Tel: 026-291-8587   | 遷移します。                          |

## 2. ログインできなかった場合

ログインに失敗すると下記のような画面が表示されます。 以下の方法で再度ログインいただくか、IDの問合せを行なってください。

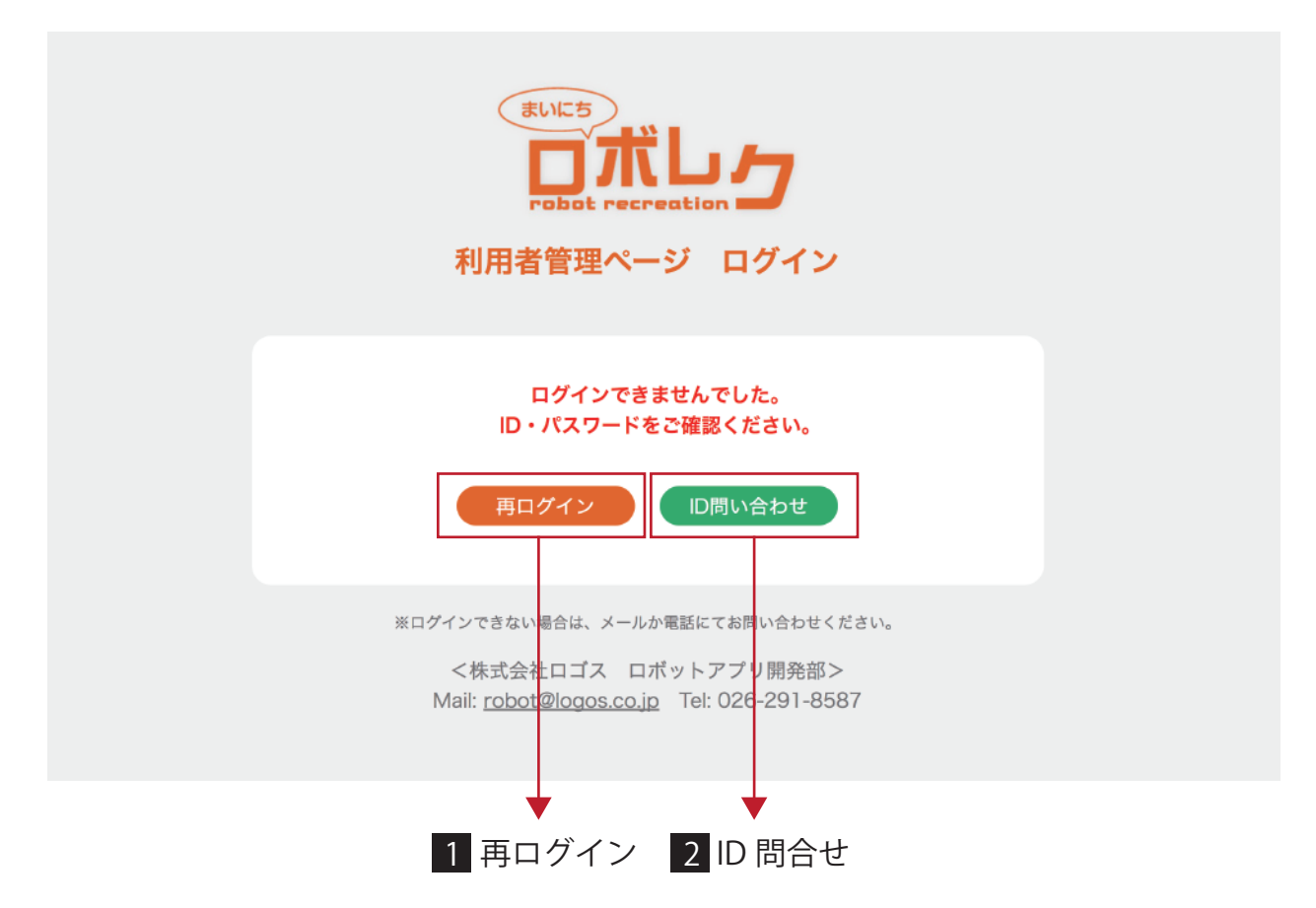

#### 1 再ログイン

再ログインボタンよりログイン画面にアクセスし、ID を再度ご入力いただき ログインをお試しください。

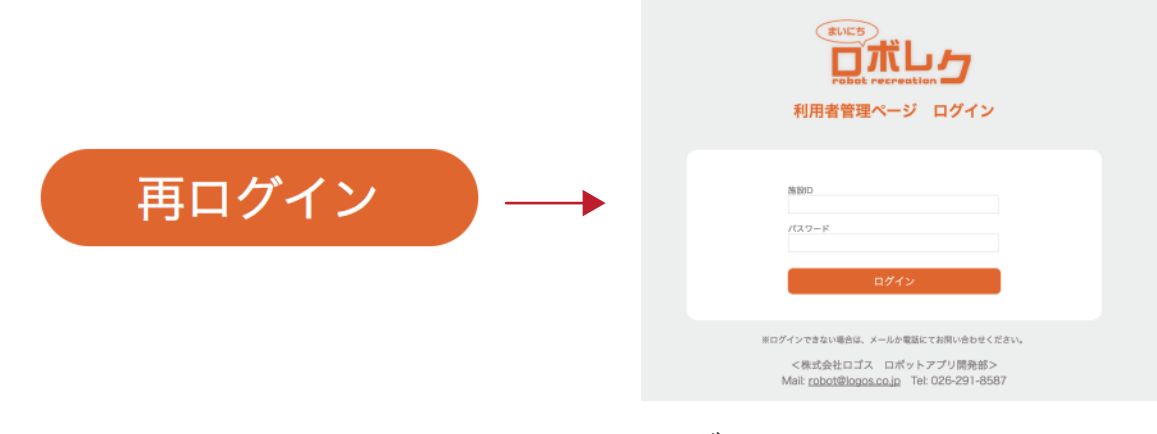

ログイン画面へ

#### 2 ID 問合せ

ID 問合せボタンをクリックすると下記のような画面が表示されます。 全ての項目を入力し、送信してください。

|                                | まいにち<br>してしたした<br>Fobot recreation<br>利用者管理ページ ID問合せ                                                         |  |
|--------------------------------|----------------------------------------------------------------------------------------------------|--|
| 施設名<br>担当者名<br>電話番号<br>メールアドレス |                                                                                                    |  |
|                                | ※ログインできない場合は、メールか電話にてお問い合わせください。<br><株式会社ロゴス ロボットアプリ開発部><br>Mail: <u>robot@logos.co.jp</u> Tel: 026-291-8587 |  |

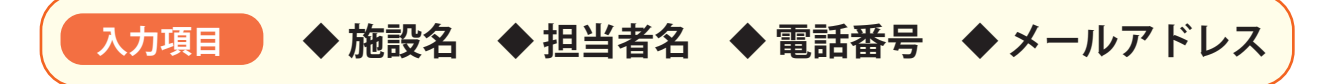

3営業日以内に ID とパスワードをお知らせします。

※土曜日、日曜日・祝日など弊社休業日にいただいたお問い合わせにつきましては、 翌営業日以降の回答となりますので、ご了承ください。

# 3 利用者登録について

1. 初回画面 …… 10

2. 利用者登録 …… 11

## 1. 初回画面

ログイン後、利用者一覧ページに遷移します。 初回ログイン時は、誰も登録されていません。

| ▲ 三 利用者一覧     | + 新規登      | ž録 Ct            | w出力           |                      |                    |               |                  |  |  |  |  |  |
|---------------|------------|------------------|---------------|----------------------|--------------------|---------------|------------------|--|--|--|--|--|
| Q 名前で検索 🕨 🛛 あ | <i>t</i> r | <u>さ</u><br>∢新しい | t.            | なは                   |                    | *             | 6 6<br>(11)      |  |  |  |  |  |
| 氏名            | データ項目      | 2017.4 2017.3    | 2017.2 2017.1 | 2016.12 2016.11 2010 | 6.10 2016.9 2016.8 | 2016.7 2016.0 | 5 2016.5 1年間の平均値 |  |  |  |  |  |
|               |            |                  |               |                      |                    |               |                  |  |  |  |  |  |
|               |            |                  |               |                      |                    |               |                  |  |  |  |  |  |
|               |            |                  |               |                      |                    |               |                  |  |  |  |  |  |
|               |            |                  |               |                      |                    |               |                  |  |  |  |  |  |
|               |            |                  |               |                      |                    |               |                  |  |  |  |  |  |
|               |            |                  |               |                      |                    |               |                  |  |  |  |  |  |
|               |            |                  |               |                      |                    |               |                  |  |  |  |  |  |

画面上の新規登録ボタンより、レクリエーション利用者様の登録をおこなってください。 登録をしない利用者様についてはロボレクの以下の機能が反映されません。

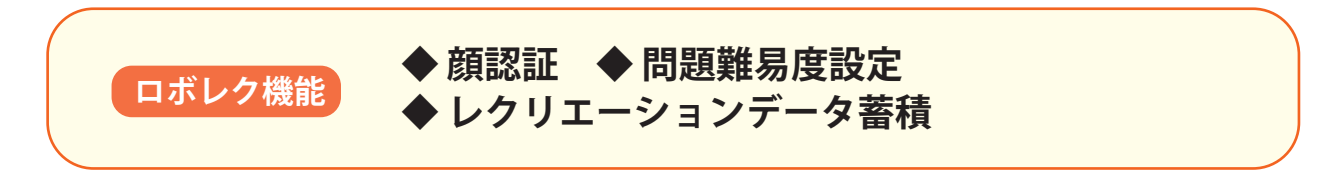

## 2. 利用者登録

一覧ページで新規登録ボタンを押すと新規登録画面に遷移します。

|                        | f管理ページ                                                                                  | ログアウト |
|------------------------|-----------------------------------------------------------------------------------------|-------|
|                        | ▲● 新規登録                                                                                 |       |
|                        | 全ての項目が必須入力項目です。                                                                         |       |
| 名前                     | せい めい                                                                                   |       |
| 誕生日                    | 年月日                                                                                     |       |
| 難易度                    | <b>○</b> 1 ○2 ○3 ○4 ○5                                                                  |       |
| 要介護度                   | <ul> <li>● 自立 ○ 要支援 1 ○ 要支援 2</li> <li>○ 要介護 1 ○ 要介護 2 ○ 要介護 3 ○ 要介護 4 ○ 要介護</li> </ul> | 5     |
| 日常生活自立度<br>(認知症の介護度合い) | ● 自立 ○ I ○ II a ○ II b<br>○ III a ○ III b ○ IV ○ M                                      |       |
|                        | キャンセル 入力完了 2                                                                            |       |
|                        | 一覧画面へ戻ります 確認画面へ進みます                                                                     |       |
|                        |                                                                                         |       |

#### 1 項目への入力

全て必須項目となります。それぞれの項目に情報を入れてください。

- ◆ 名前…………登録する利用者様の名前を「**ひらがな」**で入力してください。
- ◆誕生日………登録する利用者様の誕生日を「半角英数字」で入力してください。
- ◆難易度………登録する利用者様に出題するレクリエーション問題の難易度を設定 します。1~5に別れており、数字が増えるほど難易度が上がります。
- ◆ 要介護度………登録する利用者様の要介護度を選択してくだいさい。
- ◆ 日常生活自立度…登録する利用者様の日常生活自立度(認知症の介護度)を 選択してください。

▶ ※こちらの項目はアプリの内容に影響しません。

#### 2 入力完了

入力完了ボタンを押すと入力内容確認画面へ移動します。

入力内容に間違いがないかご確認ください。※情報は登録後も変更可能です。

| ・スト 利用者管理ページ           |                     | ログアウト |
|------------------------|---------------------|-------|
| <b>20</b>              | 入力内容確認              |       |
|                        |                     |       |
| 名前                     | やまだはなこ              |       |
| 誕生日                    | 1950年5月5日           |       |
| 難易度選択                  | 難易度1                |       |
| 要介護度                   | 自立                  |       |
| 日常生活自立度<br>(認知症の介護度合い) | 自立                  |       |
| <u>修正</u><br>登録画面へ戻りま  | 登録       上記内容で登録します |       |

修正がある場合は、修正ボタンで登録画面へ戻ります。

#### 3 登録する

登録ボタンを押すと、登録完了ページが表示されます。

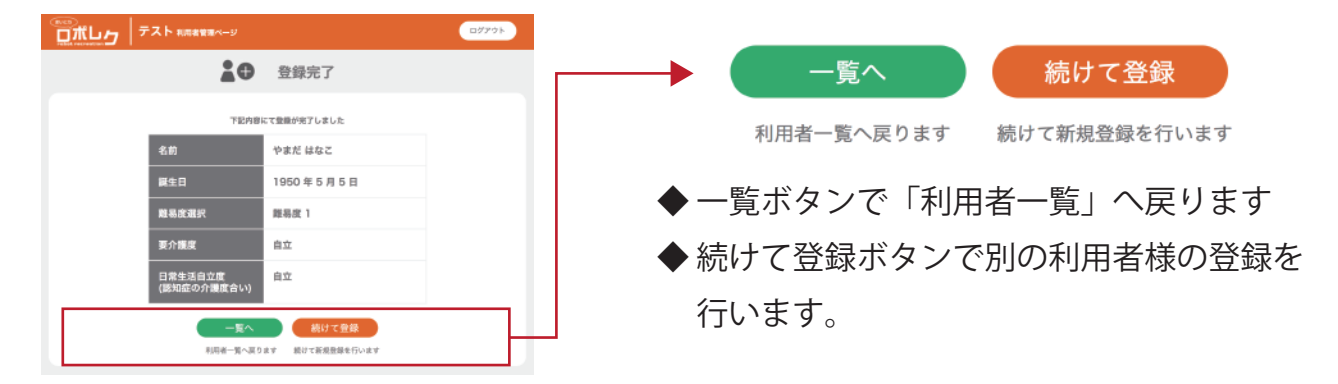

#### 4 確認する

一覧ページに、先ほど登録した利用者様が追加されています。

| (1) (1) (1) (1) (1) (1) (1) (1) (1) (1)                                                                                                    |        |           |        |        |        |         |                                                                                                    |         |        |        |        |        | ログアウト    |         |
|----------------------------------------------------------------------------------------------------|--------|-----------|--------|--------|--------|---------|----------------------------------------------------------------------------------------------------|---------|--------|--------|--------|--------|----------|---------|
| ▲ 三 利用者一覧 → 新規登録 csv出力                                                                                                    |        |           |        |        |        |         |                                                                                                    |         |        |        |        |        |          |         |
| Q 名前で検索 <b>ト</b> あまま しょう ちょうしょう しょうしょう しょうしょう ひょうしょう ひょう ひょう ひょう ひょう ひょう ひょう ひょう ひょう ひょう ひ | か      | さ<br>▲新しい |        | た      |        | な       | La constante da la constante da la constante da la constante da la constante da la constante da la constante da |         | ŧ      |        | ۴      |        | う<br>古いト | Þ       |
| 氏名                                                                                                    | データ項目  | 2017.4    | 2017.3 | 2017.2 | 2017.1 | 2016.12 | 2016.11                                                                                                    | 2016.10 | 2016.9 | 2016.8 | 2016.7 | 2016.6 | 2016.5   | 1年間の平均値 |
| やまだはなこさん                                                                                                    | 利用回數   |           |        |        |        |         |                                                                                                    |         |        |        |        |        |          |         |
| ▶ 難易度:3<br>▶ 最終利用日:2017-02-21 10:22:00                                                                                                    | 記憶力テスト |           |        |        |        |         |                                                                                                    |         |        |        |        |        |          |         |
| ▶ 合計利用回数: 0回                                                                                                    | 計算問題   |           |        |        |        |         |                                                                                                    |         |        |        |        | -      | -        |         |
| <ul> <li>▶ 要介護反:要支援 1</li> <li>▶ 日常生活自立度:自立</li> </ul>                                                                                                    | 漢字     |           |        |        |        |         |                                                                                                    |         |        | -      |        | -      | -        |         |
|                                                                                                    | タッチゲーム |           |        |        |        |         |                                                                                                    |         |        |        |        |        | -        |         |
| 詳細                                                                                                    | 調子が良い  |           |        |        |        |         |                                                                                                    |         |        |        |        | -      | -        |         |
|                                                                                                    |        |           |        |        |        |         |                                                                                                    |         |        |        |        |        |          |         |

## 4 利用者データの確認

1.利用者データの詳細画面へ移動する …… 15
 2.利用者の詳細情報を確認する ………… 16

## 1. 利用者データの詳細画面へ移動する

利用者様のデータは、一覧画面でご確認いただけます。 顔写真を確認するには、詳細ページへ移動してください。

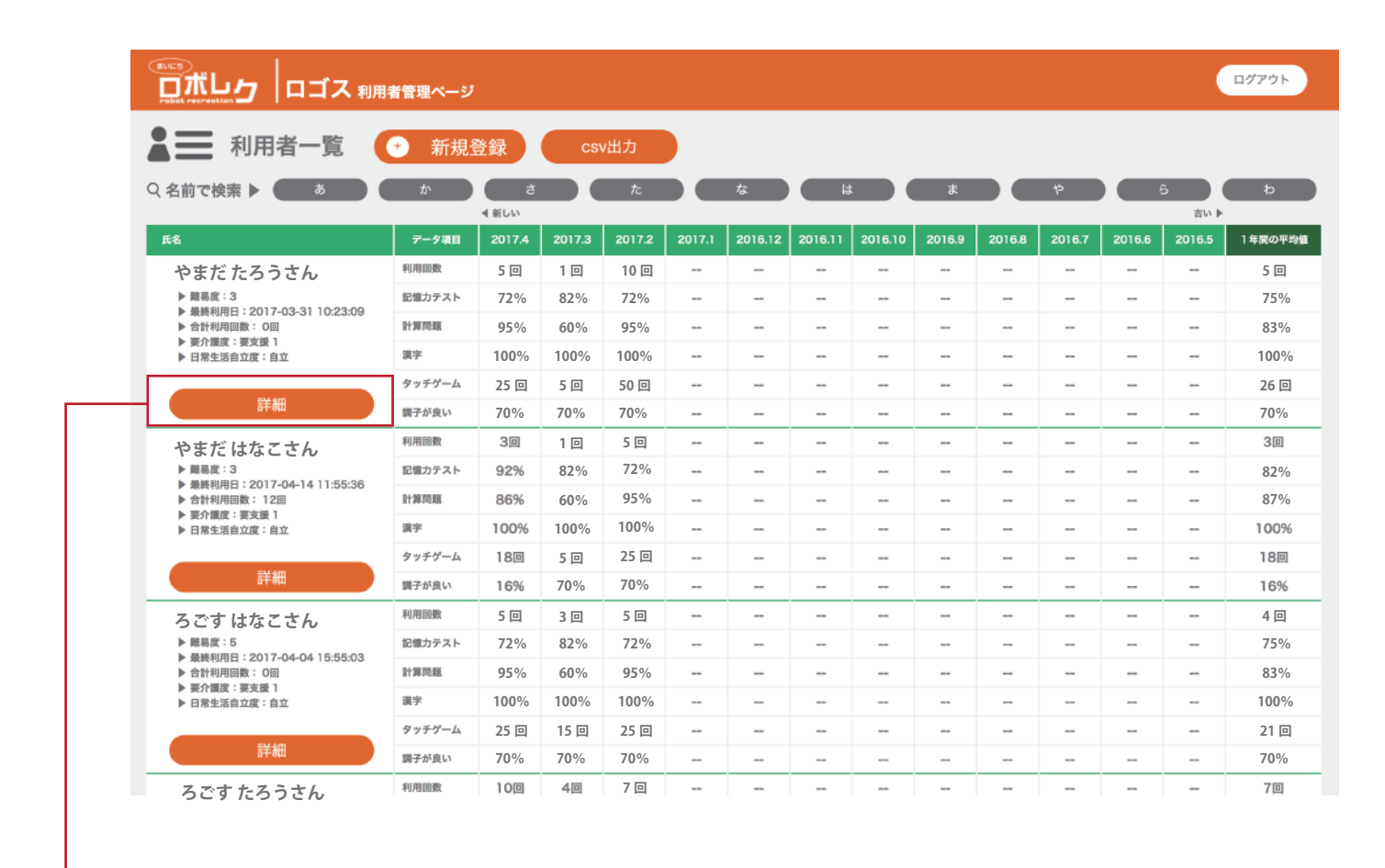

利用者様の顔写真を確認したい場合は、 確認したい利用者様の詳細ボタンを押してください。

## 2. 利用者の詳細情報を確認する

詳細ボタンを押すと利用者様の顔写真の入った画面が表示されます。

|   | בי   | ロゴス                   | 利用者管理ページ      |      |                |                     |             |         |      |    |         | ログア       | ウト |  |  |
|---|------|-----------------------|---------------|------|----------------|---------------------|-------------|---------|------|----|---------|-----------|----|--|--|
|   |      |                       |               |      | 詳細内容           |                     |             |         |      |    |         |           |    |  |  |
| ť | まだけ  | たろう                   | さん            |      |                |                     |             |         |      | 難  | 易度      | 3         |    |  |  |
| Þ | 基本情報 |                       |               | 生年日日 | 年月日 1986-01-01 |                     |             |         |      |    |         |           |    |  |  |
|   |      | 1                     |               |      | 利用回数           | 用回数 12              |             |         |      |    |         |           |    |  |  |
|   |      | 12                    | 3             |      | 最終利用日          | 2017-04-14 11:55:36 |             |         |      |    |         |           |    |  |  |
|   |      |                       | 3             |      | 介護度            | 要支援 1               |             |         |      |    |         |           |    |  |  |
| * | 領画像が | 入ります。                 |               |      |                |                     |             |         |      |    |         |           |    |  |  |
|   | 取新のレ | ッリエーシ<br><sub>数</sub> | 記憶カテスト        |      | 計算問題           |                     |             | 利用      | ヨカレン | ダー |         |           |    |  |  |
|   | 当月の台 | 計                     | 正解率           |      | 正解率            | 201                 | 7年6月<br>月   | 火       | 水    | 木  | ■·<br>金 | ·利用日<br>土 |    |  |  |
|   | 5    | 3                     | <b>44</b> %   |      | 80%            | •                   | -           | -       | -    | 1  | 2       | 3         |    |  |  |
|   | 漢字   |                       | タッチゲーム        |      | 調子の質問          | 4                   | 5<br>12     | 6<br>13 | 7    | 8  | 9       | 10        |    |  |  |
|   | 正解率  | <u>s</u>              | タッチ回数         |      | 良い             | 18                  | 19          | 20      | 21   | 22 | 23      | 24        |    |  |  |
|   | 66   | %                     | <b>16</b> □   |      | 50%            | 25                  | 26          | 27      | 28   | 29 | 30      | -         |    |  |  |
|   |      |                       |               |      |                |                     |             |         |      |    |         |           |    |  |  |
|   |      |                       | =7            |      | 妇生             |                     | 2346 -      | +       |      |    |         |           |    |  |  |
|   |      |                       | 天 つ<br>利用者一覧へ | P    | 柳来             | 利用                  | /月:<br>者情報を | 消去し     | ます   |    |         |           |    |  |  |
|   |      |                       |               |      |                |                     |             |         |      |    |         |           |    |  |  |
|   |      |                       |               |      |                |                     |             |         |      |    |         |           |    |  |  |
|   |      |                       |               |      |                |                     |             |         |      |    |         |           |    |  |  |

#### ボタンについて

- ◆「戻る」ボタン…利用者一覧ページへ戻ります。
- ◆「編集」ボタン…編集画面へ移動し、利用者様の登録情報を修正できます。
- ◆「消去」ボタン…表示されている利用者様の情報を消去します。

注意! ※蓄積されたデータは全て消去されます。 再度登録した場合もデータはゼロからスタートになります。

#### 確認できる情報

- ◆ 生年月日………設定された利用者様の生年月日です。
- ◆利用回数………この利用者様が個人認証して行なった個人レクリエーションの回数です。
- ◆ 最終利用日……この利用者様が個人認証して行なった個人レクリエーションの最終利用日です。
- ◆ 要介護度………設定で入力された要介護度です。
- ◆日常生活自立度…設定で入力された日常生活自立度です。
- ◆記憶力テスト……直近1ヶ月の記憶力テストの正解率です。
- ◆計算問題………直近1ヶ月の計算レクリエーションの正解率です。
- ◆ 漢字…………直近1ヶ月の読みレクリエーション内漢字問題の正解率です。
- ◆ タッチゲーム……直近1ヶ月の合計タッチ回数です。
- ◆調子の質問………個人レクリエーション内で質問した調子について、利用者様が「良い」と 答えた回答率です。
- ◆当月の利用日……当月の個人レクリエーションを利用した日を表示します。

# 5 お問い合わせについて

1. ログイン ID が不明な場合 ……19

- 2. その他お問い合わせ ………… 19
- 3. 各種問合せへの回答について … 19

## 1. ログイン ID が不明な場合

ログイン ID がわからなくなってしまった場合は、以下の問合せフォームより ID の問合せ を行なってください。

管理画面リンク https://www.logos.co.jp/roborec3\_kanri\_id

※詳細については、7ページでご確認ください。

## 2. その他のお問い合わせ

その他のお問い合わせは、下記アドレスにお問い合わせください。 迷惑メールフィルターなどをかけている場合は、下記アドレスからのメール受信が可能な 状態に設定をお願いいたします。

株式会社ロゴス ロボットアプリ開発部

【メール】robot@logos.co.jp 【電話】026-291-8587 ※お電話でのお問い合わせについては、9:30~17:00となります。(土・日・祝日)を除く

## 3. 各種問合せへの回答について

3営業日以内に ID をお知らせ、またはお問い合わせに対する回答をお送りいたします。 ※土曜日、日曜日・祝日など弊社休業日にいただいたお問い合わせにつきましては、 翌営業日以降の回答となりますので、ご了承ください。

#### まいにちロボレク vol3 管理画面マニュアル

初版 2017年4月14日 改訂 2017年5月31日

- 発行元 株式会社ロゴス 〒380-0904
   長野県長野市鶴賀河原 302-2 http://www.logos.co.jp/
- 注意 ①本書の内容の一部または全部を無断転載することは禁止されています。②本書の内容に関しては訂正、改善のため将来予告なしに変更することがあります。

Copyright 2017 LOGOS, Inc. ALL rights reserved